| 致    | Epson 愛用者                  |
|------|----------------------------|
| 文件來源 | Epson 客服中心                 |
| 主題敘述 | L3210 列印圖片有細白線如何排除?        |
| 適用機型 | L3210, L3216, L3550, L3556 |

內文說明:列印圖片有細白線如何排除?

範例機型&作業系統:L3210& Windows 11 64 位元

步驟1:將 A4 普通紙裝入後方進紙槽,將紙張邊緣定位器滑到紙張的邊緣,闔上進紙槽護蓋。

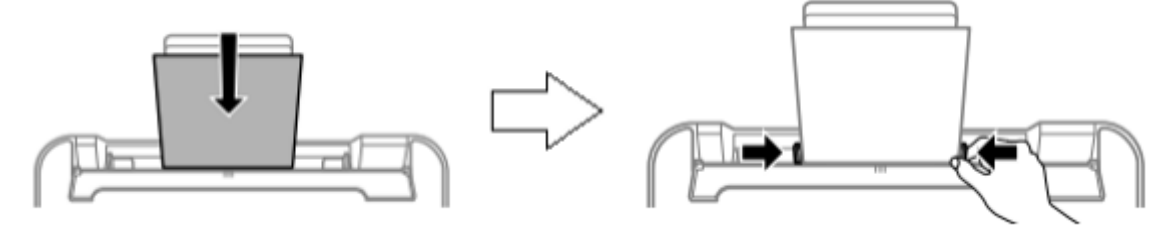

步驟2:列印噴嘴檢查圖案。

(1) 請先按下 🕑 電源鍵·關閉印表機電源。

(2) 按住 🗑 鍵不放,同時按下 🕑 電源鍵開啟印表機電源,可列印噴嘴檢查圖案。

(3) 檢查噴嘴檢查圖案。如果圖案形線條都完整無缺陷,繼續步驟3。

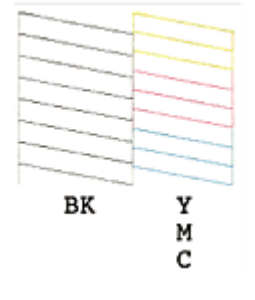

## 步驟3:點選 [搜尋控制台],再點選 [控制台],並進入 [檢視裝置和印表機] 功能。

|   | 最近                 |   |  |
|---|--------------------|---|--|
|   | <b>(193)</b> 1/2 4 |   |  |
|   |                    |   |  |
| 6 |                    |   |  |
|   |                    |   |  |
|   |                    |   |  |
|   |                    |   |  |
|   |                    |   |  |
|   |                    |   |  |
|   |                    |   |  |
|   |                    |   |  |
|   |                    |   |  |
|   |                    |   |  |
|   |                    |   |  |
|   |                    |   |  |
|   |                    |   |  |
|   |                    |   |  |
|   |                    |   |  |
|   |                    |   |  |
|   |                    |   |  |
|   |                    |   |  |
|   |                    |   |  |
|   |                    |   |  |
|   |                    |   |  |
|   |                    |   |  |
|   |                    | _ |  |
|   |                    |   |  |
|   | く陵尊                |   |  |

步驟4:點選 [印表機與掃描器],並點選您的機型,然後選擇 [列印喜好設定] 功能。

藍牙與裝置 > 印表機與掃描器 > EPSON L3210 Series

|                          | EPSON L3210 Series | 机会出药机体 | 移除      |         |
|--------------------------|--------------------|--------|---------|---------|
|                          | 印表機狀態: 間置          | 設定成預設區 | 上次使用時間: | 2024年5月 |
|                          |                    |        |         |         |
| 印表機設定                    |                    |        |         |         |
| 開啟列印佇列                   |                    |        |         | ø       |
| 列印測試頁                    |                    |        |         | ß       |
| 執行疑難排解                   | 員                  |        |         | ß       |
| 印表機內容                    |                    |        |         | ď       |
| <b>列印喜好設定</b><br>方向、頁面順序 | 、每張紙包含的頁數、框線、紙張來源  |        |         | Ø       |
| 硬體內容                     |                    |        |         | Ø       |
| 更多裝置和印                   | 表機設定               |        |         | ď       |
| û<br>取得協助                |                    |        |         |         |

步驟5:從[品質選項]下拉清單中,可點選[標準鮮豔]或[高],即可排除細白線的狀況。

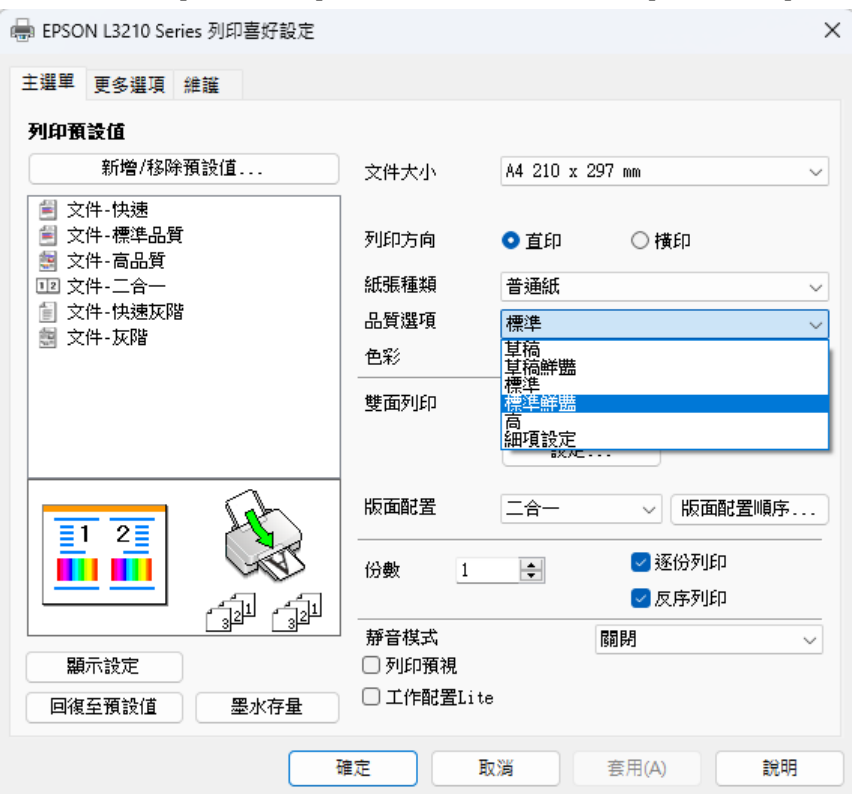

---End---